# Kapitola 1

# Uživatelská příručka

Tento dokument popisuje instalaci a používání elektronické cvičebnice Styx.

## 1.1 Systémové požadavky

Cvičebnice je napsána v jazyce Java, uživatel proto musí mít nainstalováno tzv. JRE (Java Runtime Environment) verze alespoň 1.4. Zda tento požadavek splňujete, si můžete snadno ověřit. Do příkazového řádku napište java -version. Měla by se vám zobrazit zpráva obdobná následující:

java version "1.5.0\_04" Java(TM) 2 Runtime Environment, Standard Edition (build 1.5.0\_04-b05) Java HotSpot(TM) Client VM (build 1.5.0\_04-b05, mixed mode)

V případě, že váš systém neobsahuje Javu verze 1.4 nebo vyšší, je potřeba ji nainstalovat. Verzi pro Windows naleznete na distribučním CD ve složce *jre*.

### 1.2 Instalace

#### 1.2.1 Instalace v prostředí MS Windows

1. Verze pro Windows se nachází v souboru *styx-windows.zip*. Jeho obsah rozbalte do libovolné složky v systému (např. *C:\Program Files*), na tuto složku se dále budeme odkazovat jako na *INSTALL\_DIR*. 2. Tento krok by neměl být nutný na Windows postavených na jádře NT (Windows NT, 2000, XP, 2003, Vista). Nastavte systémovou proměnnou STYX\_HOME na INSTALL\_DIR\Styx\. Podrobný postup: klikněte pravým tlačítkem myši na ikonu Tento počítač na ploše, z kontextového menu vyberte nabídku Vlastnosti (pokud nemáte na ploše ikonu Tento počítač, je možné dvojkliknout na ikonu Systém v Ovládacích panelech). Přepněte se na záložku Upřesnit a na ní stiskněte tlačítko Systémové proměnné. V následujícím dialogu stiskněte tlačítko Nová a vyplňte správné údaje (viz obrázek 1.1).

| Environment Variable    | 25 <b>?</b> X                          |
|-------------------------|----------------------------------------|
|                         |                                        |
| New User Variable       |                                        |
| Variable <u>n</u> ame:  | STYX_HOME                              |
| Variable <u>v</u> alue: | C:\Program Files\Styx\                 |
|                         | OK Cancel                              |
|                         | ······································ |
| System variables        |                                        |
| Variable                | Value 🔺                                |
| ComSpec                 | C:\WINDOWS\system32\cmd.exe            |
| FP_NO_HOST_C            | NO -                                   |
| NUMBER_OF_P             | Z<br>Windows NT                        |
| Path                    | C:\WINDOWS\system32;C:\WINDOWS;        |
|                         |                                        |
|                         | New Edit Delete                        |
|                         | OK Cancel                              |
|                         | on Cancer                              |

Obrázek 1.1: Nastavení systémové proměnné STYX\_HOME

Tip: až si ověříte, že je cvičebnice správně nainstalována a funguje, nastavte u zástupce, aby se spouštěl v minimalizovaném okně. Vyhnete se tak viditelném probliknutí okna s příkazovým řádkem, které Windows při spuštění otvírají.

#### 1.2.2 Instalace v prostředí GNU/Linux

- 1. Verze pro GNU/Linux se nachází v souboru *styx-linux.tar.bz*2. Jeho obsah rozbalte do libovolné složky v systému (např. */opt*), na tuto složku se dále budeme odkazovat jako na *INSTALL\_DIR*.
- Vytvořte si symbolický link na soubor INSTALL\_DIR/styx/styx (případně i INSTALL\_DIR/styx/charon) v místě, které máte součástí systémové proměnné PATH (např. /usr/local/bin).

### 1.3 Charon

Program *Charon* slouží k prohlížení všech dostupných vět a k sestavování cvičení z těchto vět. Výběr vět je opravdu široký (přes jedenáct tisíc vět), vzhledem k jejich množství se však program může spouštět delší dobu (v závislosti na rychlosti vašeho počítače), ze stejného důvodu potřebuje k běhu volných 160 MB operační paměti.

Následující ilustrace ukazuje obrazovku programu s vyznačenými sedmi oblastmi, vysvětlíme si na něm ovládání celého programu.

- 1. Seznam všech vět v sadě. Slouží k označení věty (případně vět), kterou (které) chcete přidat do cvičení. Označená věta je zobrazena v oblastech 3 a 4.
- 2. Tlačítko sloužící k přidání označených vět do cvičení.
- Zde je zobrazena označená věta. Pokud se nad některým slovem zastavíte kurzorem myši, v bublinové nápovědě jsou zobrazeny morfologické informace o tomto slově (základní tvar, slovní druh, rod, číslo, pád,...).
- 4. Zde je zobrazen syntaktický rozbor věty.
- 5. Seznam vět dosud vybraných do cvičení. I zde je možné vybrat větu a zobrazit si ji v oblastech 3 a 4.
- 6. Tlačítko pro odebrání označené věty ze cvičení.
- 7. Tlačítko pro odebrání všech vět ze cvičení.

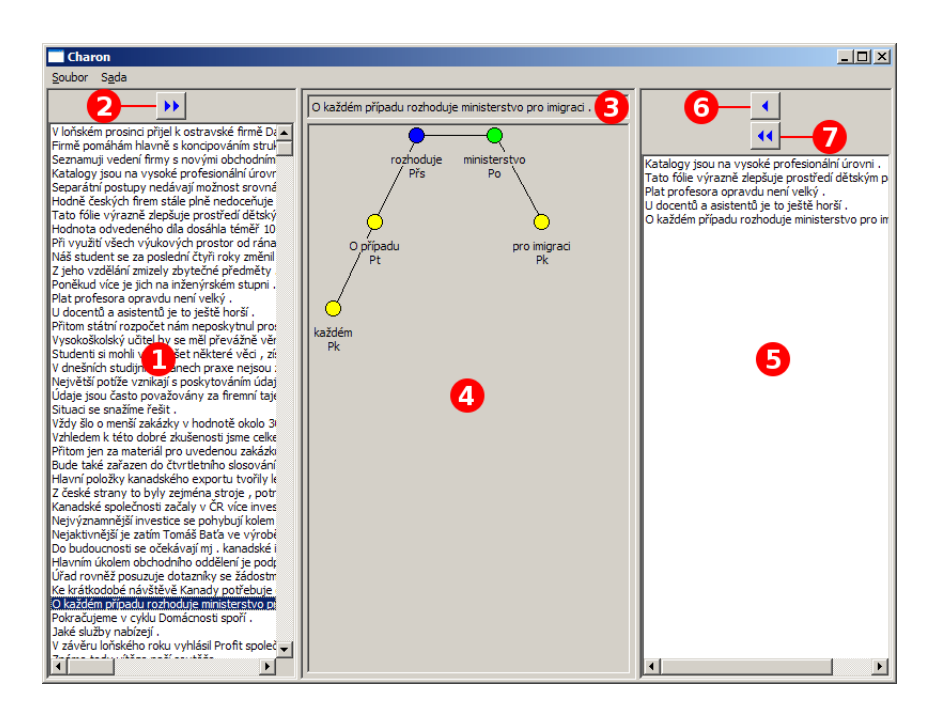

Obrázek 1.2: Obrazovka programu Charon

Věty, které jsou k dispozici, jsou rozděleny do deseti sad, jinak by se s programem nedalo prakticky vůbec pracovat. K přepínání sad slouží položky menu *Sada*.

Poznámka: přepnutí sady podobně jako spuštění programu (a tedy načtení první sady) nějakou dobu trvá.

Pomocí položek v menu *Soubor* si můžete cvičení uložit, nebo naopak můžete načíst cvičení dříve vytvořené a modifikovat je.

## 1.4 Styx

Program *Styx* je samotnou elektronickou cvičebnicí. Po spuštění se objeví víceméně prázdné okno programu, abychom mohli začít pracovat, je potřeba pomocí menu *Soubor* načíst dříve v programu *Charon* vytvořené cvičení.

Po vybrání věty, kterou si chcete zkusit rozebrat, již uvidíte situaci obdobnou následujícímu obrázku.

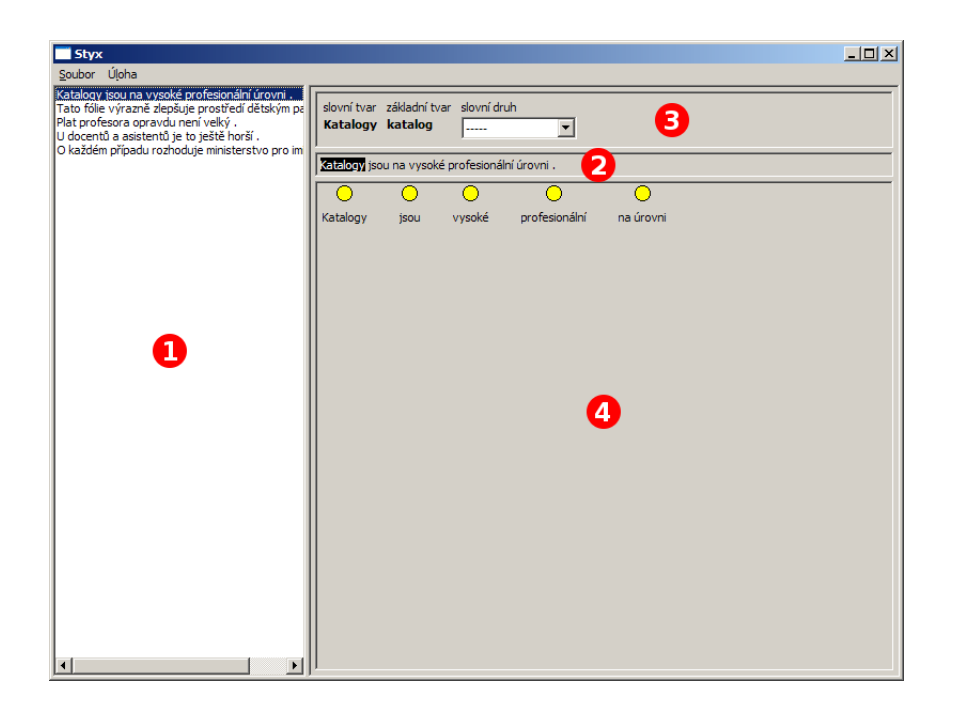

Obrázek 1.3: Obrazovka programu Styx

- 1. Seznam vět ve cvičení. Slouží k označení věty, kterou chcete zpracovávat.
- 2. Zde je zobrazena vybraná věta.
- 3. Oblast pro určování tvarosloví.
- 4. Oblast pro syntaktický rozbor věty.

#### 1.4.1 Určování morfologie

Nejprve je potřeba vybrat slovo, u kterého chcete morfologii určovat – klikněte na něj v oblasti 2 (viz obrázek 1.3). Nyní můžete zvolit jeho slovní druh pomocí roletky v oblasti 3. Po zvolení slovního druhu se objeví další roletky pro výběr morfologických kategoriích slovnímu druhu příslušejících.

Alternativně je možno hodnoty tvarosloví vybírat z kontextových menu vyvolaných pravým tlačítkem myši nad zvoleným slovem (viz obrázek 1.4).

| si<br>De | ovní tvar lemm<br><b>sou být</b>           | a sk | ovní druh<br>Iloveso | •  | tvar<br>určitý | osoba    |  |  |
|----------|--------------------------------------------|------|----------------------|----|----------------|----------|--|--|
| Js       | Jsou i i terá ustanovení daňových zákonů ? |      |                      |    |                |          |  |  |
|          | slovní druh                                | ┝    | ) ()                 |    | 0              | 0        |  |  |
| Js       | tvar                                       | •    | n někte              | rá | ustanovení     | daňových |  |  |
|          | osoba                                      | Þ    |                      |    |                |          |  |  |
|          | číslo                                      | •    | první                |    |                |          |  |  |
|          | čas                                        | •    | druhá                |    |                |          |  |  |
|          | rod                                        |      | třetí 📐              |    |                |          |  |  |

Obrázek 1.4: Kontextové menu pro výběr morfologických kategorií

#### 1.4.2 Syntaktický rozbor věty

Stavba syntaktického stromečku probíhá metodou *drag and drop*. Uchopte myší uzel za kolečko, přetáhněte jej nad uzel, který se má stát jeho rodičem a tam jej upusť te.

Větné členy uzlům přiřadíte pomocí kontextového menu vyvolaného nad uzlem (viz obrázek 1.5). Po označení podmětu i přísudku dojde automaticky k jejich spojení do základní skladební dvojice.

#### 1.4.3 Kontrola cvičení

Jste-li s řešením cvičení hotovi, můžete si zkontrolovat výsledky pomocí volby *Zkontrolovat* v menu *Úloha*. Nejprve se vám zobrazí celková statistika správně a špatně určených částí celého cvičení (viz obrázek 1.6). Po jejím potvrzení (lze ji kdykoliv později znovu vyvolat) se můžete podívat podrobně na jednotlivé správné a chybné odpovědi (viz obrázek 1.7).

- 1. Seznam vět ve cvičení. Slouží k označení věty, kterou si chcete zkontrolovat.
- 2. Zde je zobrazena vybraná věta. Kliknutím na slovo zobrazíte informace o morfologii v oblasti 3.

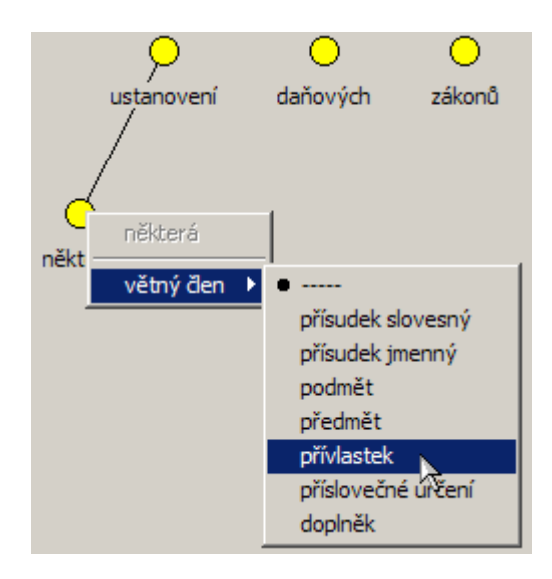

Obrázek 1.5: Kontextové menu pro výběr větného členu

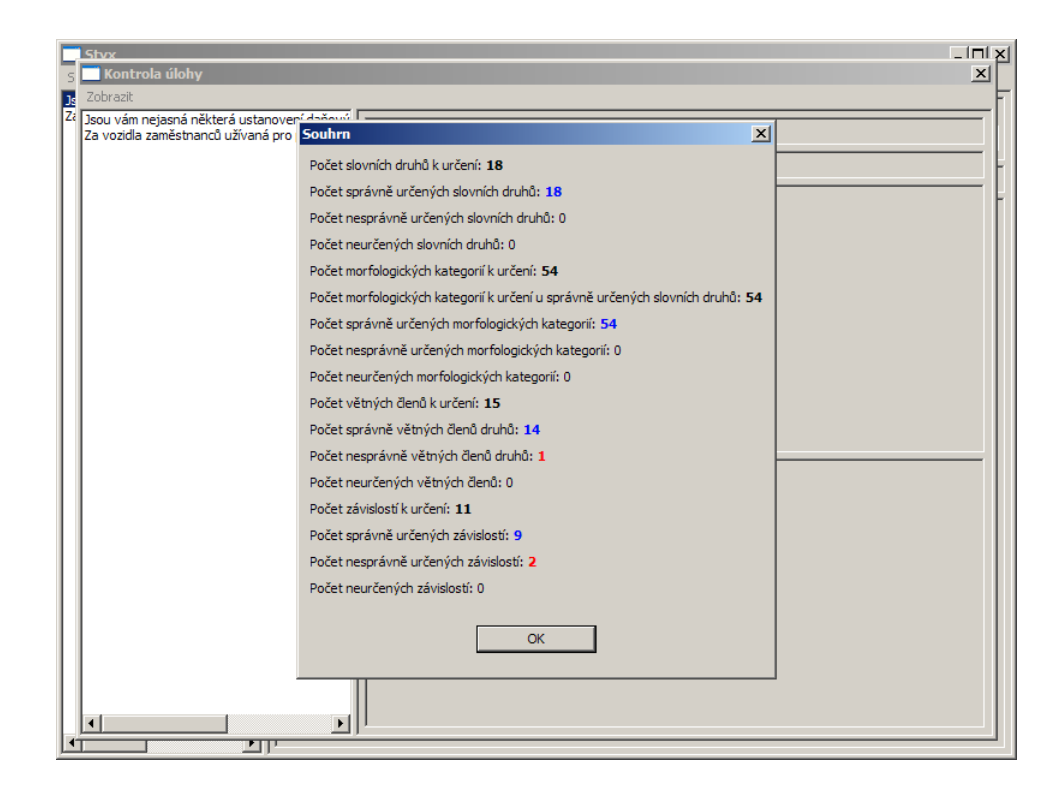

Obrázek 1.6: Kontrola cvičení - souhrn

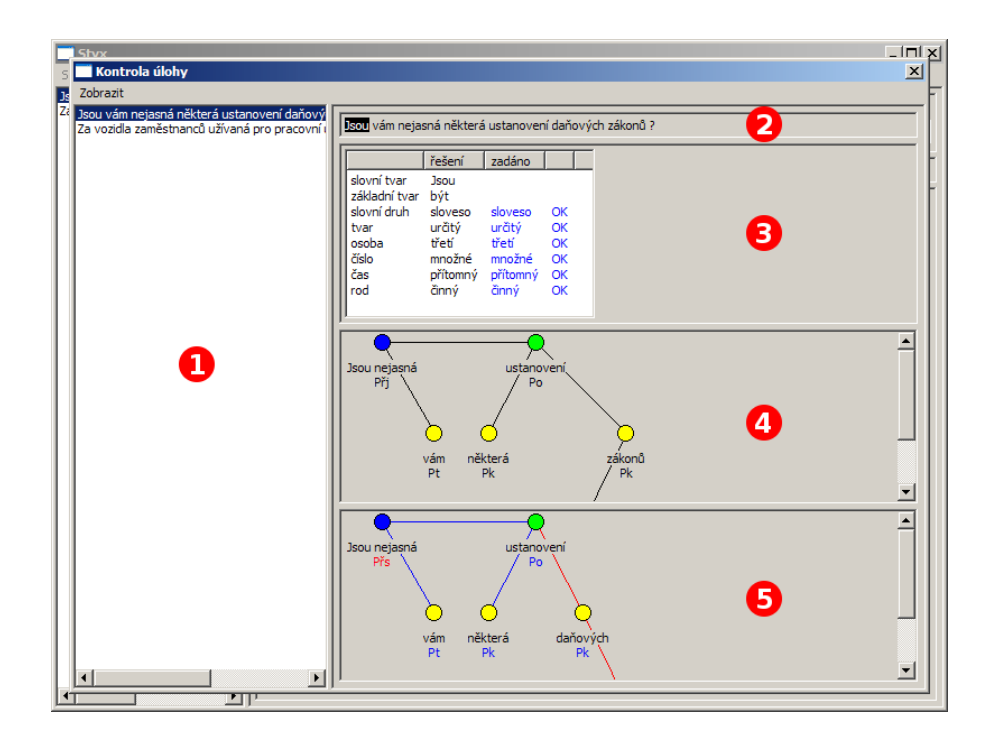

Obrázek 1.7: Kontrola cvičení

- 3. Zde je zobrazena tabulka shrnující tvarosloví vybraného slova. Pokud jste danou morfologickou kategorii určili správně, je zobrazena modře, pokud špatně, je zobrazena červeně.
- 4. Zde je zobrazen vzorový syntaktický rozbor věty.
- 5. Zde je zobrazen váš rozbor věty. Správně určené závislosti a větné členy jsou zobrazeny modře, špatně určené červeně.